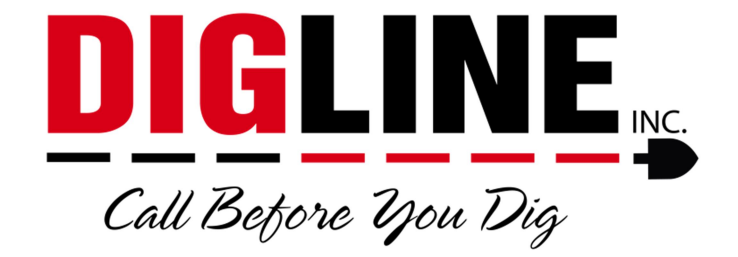

## **Positive Response**

## - Members & Locating Companies -

## Locate Status Updates

\*After finding the desired locate request go to the Locate Status Tab (see Member Ticket Search)\*

- 1. To Edit/Update a Locate Status
  - a. Press the Edit button near the top-right side of the page, This will enable the "Edit" column in the Member List (secondary Edit button at the bottom-right of the Member List is also available)
  - b. Press the Edit link for your corresponding record, this will open the Status modification box

|                                          | Station code | Ticket status            | Member contact                                             | Closed date               | Last update              | Edit |  |
|------------------------------------------|--------------|--------------------------|------------------------------------------------------------|---------------------------|--------------------------|------|--|
| DIG LINE, INC TEST MEMBER                | DIG01        | CLEARED / NO<br>CONFLICT | CCAMPBELL@DIGLINE.COM                                      | 2020-02-17 12:00:00<br>AM | 2020-02-17 3:37:09<br>PM | Edit |  |
| CITY OF BOISE PUBLIC WORKS               | BOICTY01     | CLEARED / NO<br>CONFLICT | (208)-608-7204 ext.                                        |                           | 2020-02-17 3:31:34<br>PM | Edit |  |
| CABLE ONE - BOISE/FLATTLINE LOC          | CBL101       | CANCELLED                | (208)-901-4096 ext.                                        |                           | 2020-02-17 3:31:34<br>PM | Edit |  |
| CENTURYLINK/BOISE/SUMMIT UTILITY<br>SVCS | QLNID001     | CLEARED / NO<br>CONFLICT | (800)-283-4237 ext.                                        |                           | 2020-02-17 3:31:34<br>PM | Edit |  |
| IDAHO POWER CAPITAL/ELM                  | IDPCAPITAL   | NOT COMPLETED            | (888)-728-9343 ext.                                        |                           | 2020-02-17 3:31:34<br>PM | Edit |  |
|                                          |              |                          | (200) 262 7272                                             |                           | 2020-02-17 3:31:34       |      |  |
| SUEZ NORTH AMERICA (WATER)               | UWI01        | MARKED / COMPLETED       | (208)-362-7378 ext.                                        |                           | PM Save C                | Edit |  |
| SUEZ NORTH AMERICA (WATER)               | UWI01        | MARKED / COMPLETED       | (208)-362-7378 ext.                                        |                           | Save C                   | Edit |  |
| SUEZ NORTH AMERICA (WATER)               | UWI01        | MARKED / COMPLETED       | (208)-362-7378 ext.                                        | Save Cance                | Save C                   | Edit |  |
| SUEZ NORTH AMERICA (WATER)               | UWI01        | MARKED / COMPLETED       | (208)-362-7378 ext.                                        | Save Cance                | Save C                   | Edit |  |
| SUEZ NORTH AMERICA (WATER)               |              | MARKED / COMPLETED       | 208)-362-7378 eXt.                                         | Save Cance                | Save C                   | Edit |  |
| SUEZ NORTH AMERICA (WATER)               | UWI01        | MARKED / COMPLETED       | * Type: OTHER<br>Last undate: 2020-02-17 3:37              | Save Cance                | Save C                   | Edit |  |
| SUEZ NORTH AMERICA (WATER)               | UWI01        | MARKED / COMPLETED       | * Type: OTHER<br>Last update: 2020-02-17 3:374             | Save Cance                | Save C                   | Edit |  |
| SUEZ NORTH AMERICA (WATER)               | UWI01        | MARKED / COMPLETED       | * Type: OTHER<br>Last update: 2020-02-17 3:374<br>Locator: | Save Cance                | Save C                   | Edit |  |
| SUEZ NORTH AMERICA (WATER)               | UWI01        | MARKED / COMPLETED       | * Type: OTHER<br>Last update: 2020-02-17 3:374<br>Locator: | Save Cance                | Save C                   | Edit |  |
| SUEZ NORTH AMERICA (WATER)               | UWI01        | MARKED / COMPLETED       | * Type: OTHER<br>Last update: 2020-02-17 3:374<br>Locator: | Save Cance                | Save C                   | Edit |  |

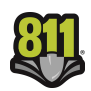

- c. All Status modifications require that a Ticket Status be selected and the Utility "Type" to be entered (mandatory fields are marked with a red asterisk "\*")
- d. Select the appropriate Ticket Status from the dropdown list
  - i. Descriptions of available Status's are shown under the Member List of every ticket in the Positive Response Statuses and Descriptions box
  - ii. "Locate Request Sent" is the default status for all Members currently participating via Digline's Positive Response service
  - "Not Available" is the default status for all Members who participate in positive response via alternate methods or do not participate in positive response altogether
  - iv. "Cancelled" and "Disabled" are for Digline use only
  - v. Depending on the status selected you may be required to provide more information
    - "Marked/Complete" and "Cleared/No Conflict" both require the Closed Date field to be set
      - a. Closed Date is the date the locate was completed
    - 2. "Not Complete", "Contact Utility" & "Unable to Locate" require a description or explanation be given in the Notes field
- e. The "Processed by" and "Locator" fields are available for use but are not mandatory
  - i. Recommended for use if multiple users have access to the same login credentials
- f. The "Last Update" field is a system auto-field that keeps record of the timestamps for each update
- g. After filling out the required & desired fields press the "Save" button for the update to be accepted

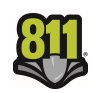